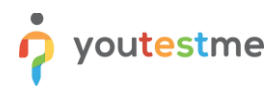

| File name       | How to import QTI package into the question pool |
|-----------------|--------------------------------------------------|
| Author          | YouTestMe                                        |
| Confidentiality | Internal or Public                               |
| Last save date  | Wednesday, September-15-2021 at 11:22:00 AM      |

### **Table of Contents**

| 1 | Introduction                   | .1 |
|---|--------------------------------|----|
| 2 | Creating a question pool       | .1 |
| 3 | Adding questions into the pool | .3 |
| 4 | Job executing                  | .4 |
| 5 | Questions preview              | .5 |

## **1** Introduction

This article explains how to import questions using the QTI package into the YouTestMe question pool.

## 2 Creating a question pool

To access the "Question pools" page, hover over the "Tests" tab in the main menu and select "Question pools".

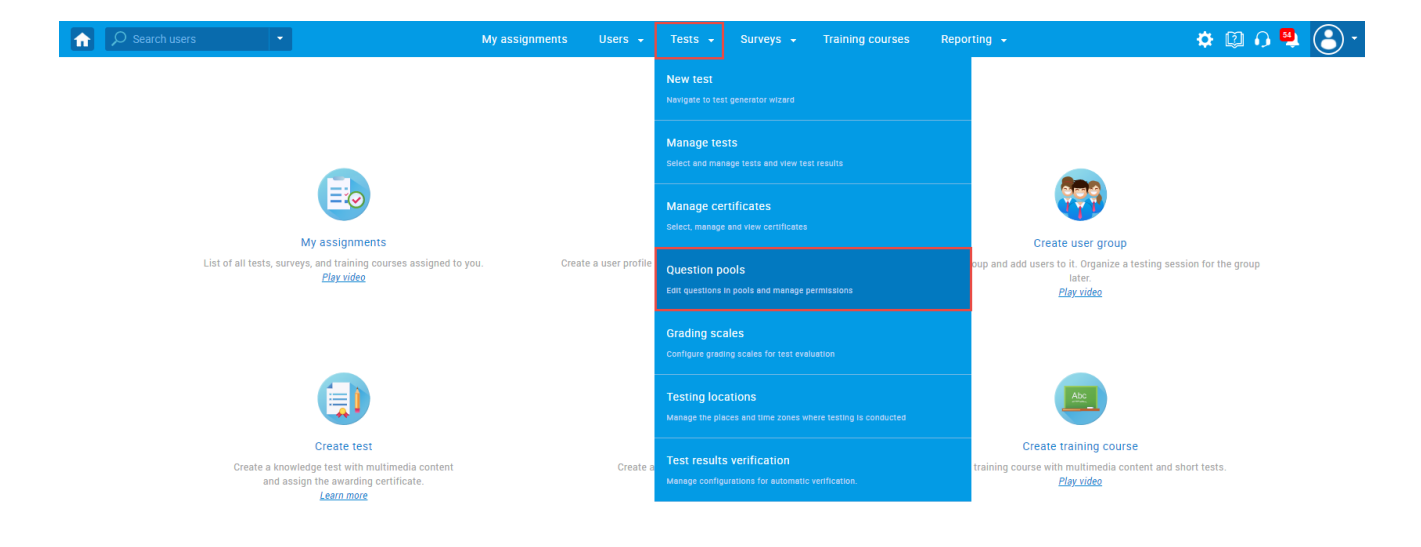

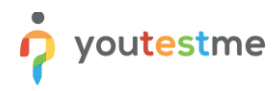

#### To create a question pool:

1. Click the "New" button.

| € Search users                                                                                                    | My assignments                                                                                                 | Users - Tests - Survey                                                                                                    | s 👻 Training courses 🛛                                                                                                    | Reporting 👻 | 🔅 🕼 🗘 🌲 🕃 r                           |
|----------------------------------------------------------------------------------------------------|----------------------------------------------------------------------------------------------------|----------------------------------------------------------------------------------------------------|----------------------------------------------------------------------------------------------------|-------------|---------------------------------------|
| New Import from JSON                                                                                                    |                                                                                                    |                                                                                                    |                                                                                                    |             | ?                                     |
| <ul> <li>My pools</li> <li>All pools</li> <li>Pools (62, 411)</li> <li>All Question Types (16, 17)         <ul> <li>All Question Types (16, 17)</li> <li>Astronomy - Advanced Level (0, 4)</li> <li>Astronomy - Basic Knowledge (4, 11)</li> <li>Cyber Security (0, 32)</li> <li>Digital Marketing (2, 12)</li> <li>Economics (1, 28)</li> <li>Economics (1, 28)</li> <li>Essay Questions (0, 20)</li> <li>Example Pool (0, 0)</li> <li>Finance (1, 11)</li> <li>General Knowledge (0, 16)</li> <li>Informatics (0, 4)</li> <li>Insurance (2, 20)</li> <li>Investment (0, 8)</li> <li>If (12, 160)</li> <li>Management (4, 47)</li> <li>Posit-Test Survey (0, 11)</li> <li>Single choice question pool (0, 5)</li> <li>Tax (2, 7)</li> </ul> </li> </ul> | Organize a<br>gestion p<br>On this pay<br>- Select<br>- Define<br>- Read-<br>the que<br>- Create<br>- delete t | nd store questions in pools. Question pools o<br>coris to create randomly generated test versio<br>ge you can do the following:<br>a question pool from the navigation tree on th<br>user roles in question pools. You can choose<br>only" role allows users to use questions. In tes<br>estion pool and its questions.<br>new questions of bulk load them from an Exo<br>the existing questions. Copy or move them to | an be hierarchically organized. You ca<br>n. <u>Play video</u><br>e left or create a new one<br>Setween the "Read-only" and "Modify"<br>s. The "Modify" role allows users to m<br>of file to the question pool. View, modi<br>another question pool. | in use      | · · · · · · · · · · · · · · · · · · · |

- 2. Enter the question pool name.
- 3. Optionally enter the description.
- 4. Click the "Save" button.

|                                                                           | My assignments 🛛 Users 👻                                                                                                    | Tests - Surveys - Training courses                      | s Reporting <del>+</del> | ۰ 🕄 🏟 🕲 |  |  |  |  |  |  |  |  |  |
|---------------------------------------------------------------------------|----------------------------------------------------------------------------------------------------|---------------------------------------------------------|--------------------------|---------|--|--|--|--|--|--|--|--|--|
| New Import from JSON                                                      |                                                                                                    |                                                         |                          | ?       |  |  |  |  |  |  |  |  |  |
| My pools     All pools                                                    |                                                                                                    |                                                         |                          |         |  |  |  |  |  |  |  |  |  |
| Q                                                                         |                                                                                                    | n pools. Question pools can be hierarchically organized | . You can use            |         |  |  |  |  |  |  |  |  |  |
| ▼ Pools (62, 411)                                                         | Question pools to create rando<br>On this page you can do the fo                                                                                                    |                                                         |                          |         |  |  |  |  |  |  |  |  |  |
| All Question Types (16, 17)                                               | Select a question pool from                                                                                                    | the navigation tree on the left or create a new one     |                          |         |  |  |  |  |  |  |  |  |  |
| Astronomy - Advanced Level (0, 4)     Astronomy - Basic Knowledge (4, 11) | Astronomy - Advanced Level (0, 4)  Define user roles in question pools. You can choose between the "Read-only" and "Modify" role. The Astronomy - Basic Knowledge (4, 11) |                                                         |                          |         |  |  |  |  |  |  |  |  |  |
| Cyber Security (0, 32)                                                    |                                                                                                    |                                                         |                          |         |  |  |  |  |  |  |  |  |  |
| <ul> <li>Digital Marketing (2, 12)</li> </ul>                             | New pool                                                                                                    |                                                         | × fy or                  |         |  |  |  |  |  |  |  |  |  |
| Economics (1, 26)     Essay Questions (0, 20)                             |                                                                                                    |                                                         |                          |         |  |  |  |  |  |  |  |  |  |
| Esample Pool (0, 0)                                                       | Name:* 2 Basic Qu                                                                                                    | estions                                                 |                          |         |  |  |  |  |  |  |  |  |  |
| ▶ □ Finance (1, 11)                                                       | Description: (3) This que                                                                                                    | stion pool contains sample questions imported           |                          |         |  |  |  |  |  |  |  |  |  |
| General Knowledge (0, 16)                                                 | from the                                                                                                    | QTI package.                                            |                          |         |  |  |  |  |  |  |  |  |  |
| □ Informatics (0, 4)                                                      |                                                                                                    |                                                         |                          |         |  |  |  |  |  |  |  |  |  |
| <ul> <li>Investment (0, 8)</li> </ul>                                     | 4                                                                                                    | Cancel                                                  |                          |         |  |  |  |  |  |  |  |  |  |
| ▶ 🗀 IT (12, 160)                                                          |                                                                                                    |                                                         |                          |         |  |  |  |  |  |  |  |  |  |
| • 🗅 Management (4, 47)                                                    |                                                                                                    |                                                         |                          |         |  |  |  |  |  |  |  |  |  |
| Post-Test Survey (0, 11)                                                  |                                                                                                    |                                                         |                          |         |  |  |  |  |  |  |  |  |  |
| Single choice question pool (U, 5)                                        |                                                                                                    |                                                         |                          |         |  |  |  |  |  |  |  |  |  |
| · IGA (2, /)                                                              |                                                                                                    |                                                         |                          |         |  |  |  |  |  |  |  |  |  |

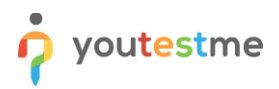

#### 3 Adding questions into the pool

To import questions into the question pool:

- 1. Navigate to the "Questions" tab.
- 2. Click the "Load questions" button, then choose "From QTI package (.zip archive)".

| î | , С s                        | earch users                         | •                                         |                               | My assignments                 | Users 🚽 Tests                                                                                                    | ← Surveys ←            | Trai    | ning courses    | Reporting 🚽 |   |          | <b>¢</b> 🗘 | Q 💆 | · |
|---|------------------------------|-------------------------------------|-------------------------------------------|-------------------------------|--------------------------------|----------------------------------------------------------------------------------------------------|------------------------|---------|-----------------|-------------|---|----------|------------|-----|---|
| l | 'est que<br>Basic<br>nformat | estion pool<br>Cuestic<br>tion Ques | DINS<br>Litions Users Stat                | istics                        |                                |                                                                                                    |                        |         |                 |             |   | New sub- | pool       | Ξ   | ? |
|   | Create ne<br>Add q           | w questions or<br>uestion -         | Load questions -<br>Without images (.xlsx | el file or from the QTI packa | age. View, modify or delete tl | ne existing questions. Copy                                                                                                    | or move them to anothe | r quest | ion pool.       |             |   |          |            |     |   |
|   |                              | ID 🔺                                | With images ( sin section                 | <u> </u>                      | Question text                  | \$                                                                                                    | Source pool            | ٥       | Difficulty ≎    | Туре        | ٥ | Actions  |            |     |   |
|   |                              | 8                                   | From OTI package ( zip                    | )                             |                                | Q                                                                                                    |                        | Q       | Select one 😽    | Select one  | ~ |          |            |     |   |
|   | There                        | are no questi                       | archive)                                  | tions, click "Add q           | uestion" button to add t       | hem manually, or "Load                                                                                                    | questions" to load t   | nem fr  | om an Excel ten | iplate.     |   |          |            |     |   |
|   |                              |                                     |                                           |                               | 14                             | <r 10="" in="" of="" set="" statement="" td="" the="" the<=""><td>•</td><td></td><td></td><td></td><td></td><td>Rows: 0</td><th></th><td></td><td></td></r> | •                      |         |                 |             |   | Rows: 0  |            |     |   |
| > | Move                         | e Co                                | ру                                        |                               |                                |                                                                                                    |                        |         |                 |             |   | ET PDF   |            |     |   |

- Click the "Select file" button to choose the desired QTI package.
   NOTE: For testing purposes, you can use the sample linked in the pop-up window.
- 4. Click the "Upload" button to import questions in the question pool.

| Â | р s               | earch users                   | -                    |                                  | My assignments                                | Users 🗸 Te                                                | ests 🗸 S                        | Surveys 👻                        | Training courses     | Reporting 👻 |     | 🌣 🖾 🛯 👼 🕃 .  |
|---|-------------------|-------------------------------|----------------------|----------------------------------|-----------------------------------------------|-----------------------------------------------------------|---------------------------------|----------------------------------|----------------------|-------------|-----|--------------|
|   | Test que<br>Basic | estion pool<br>Cuestion       | IS<br>ons Users      | Statistics                       |                                               |                                                           |                                 |                                  |                      |             | New | sub-pool 📃 ? |
|   | Create ne         | w questions or b<br>uestion - | ulk load them from a | n Excel file or from the QTI pac | Load questions                                | e existing questions.                                     | Copy or move t                  | them to another                  | question pool.       | ×           |     |              |
|   |                   | ID 🔺                          | External ID ≎        |                                  | Q The package mus                             | t be a zip file and f                                     | follow the cor                  | rrect structur                   | Type<br>elect one    | ♦ Actions   |     |              |
|   | There             | are no questio                | ns in this pool. To  | add questions, click "Add        | XML files the connection:                     | at represent quest<br>ding with "qpl.xml"<br>s.           | tions definitio<br>representing | on in QTI2.1.<br>I the addition  | al question data and | te.         |     |              |
| > | Mov               | e Cop                         | у                    |                                  | Folder by th<br>resources n<br>QTI file or th | e name "objects" w<br>1ust be properly na<br>ne QPL file. | with the appro<br>amed and con  | opriate resour<br>nnected to the | le                   | Rows: 0     |     |              |
|   |                   |                               |                      |                                  | You can see the p<br>package is not me        | ackage structure b<br>aant to be manually                 | oy downloadir<br>y composed.    | ng this samp                     | le Note that this    |             |     |              |
|   |                   |                               |                      |                                  | 3 Select file                                 |                                                           |                                 |                                  |                      | _           |     |              |
|   |                   |                               |                      |                                  |                                               | 4 Uploa                                                   | ad Ca                           | ancel                            |                      |             |     |              |

5. Once you click the "Upload" button, the job for question import will start.

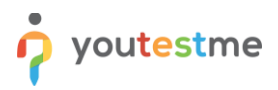

#### 4 Job executing

For questions to be imported successfully, the system wide job must be started. To start the system wide job:

- 1. Navigate to the "System maintenance" page.
- 2. Check the desired record on the "Services" panel. **Note:** The system wide job should be executed only on one service.

| ~      | Search users                                                                                    |                    |           | My assignments                                                   | Users 😽 | - Tests - Surveys - | Trai | ining courses              | Reporting              | •                                            |                                              | 🌣 ( | I 🗘 👼    |
|--------|-------------------------------------------------------------------------------------------------|--------------------|-----------|------------------------------------------------------------------|---------|---------------------|------|----------------------------|------------------------|----------------------------------------------|----------------------------------------------|-----|----------|
| Syst   | em maintenance                                                                                  |                    |           |                                                                  |         |                     |      |                            |                        |                                              |                                              |     | Ċ        |
| ervice | es System Components Upgrade                                                                    | Disk info System d | liagnosti | ics Database Monitoring                                          | Tom     | cat log             |      |                            |                        |                                              |                                              |     |          |
| ervi   | ices                                                                                            |                    |           |                                                                  |         |                     |      |                            |                        |                                              |                                              |     |          |
| t of a | pplications and services connected to the system                                                | n.                 |           |                                                                  |         |                     |      |                            |                        |                                              |                                              |     |          |
| #      | ID 👻                                                                                            | Name               | 0         | URL                                                              | ٥       | Description         | ٥    | Туре                       | Status                 | Created \$                                   | Last changed 🗘                               | ,   | Actions  |
|        |                                                                                                 |                    |           |                                                                  |         |                     |      |                            |                        |                                              |                                              |     |          |
|        | Q                                                                                               | 2                  | C         |                                                                  | Q       |                     | Q    |                            |                        |                                              |                                              |     |          |
| 1      | Df6acba7-c917-4838-9804-f6f23234be0c                                                            | Get Certified API  | )<br>http | 0://192.168.1.50:8080/service12/v                                | р<br>е  |                     | Q    | GetCertifie                | Available              | Aug-24-2021 11:20 AM                         | Aug-30-2021 12:25 PM                         |     | 8        |
| 1      | D           bf6acba7-c917-4838-9804-f6f23234be0c           8f2d2e5b-99ca-42f8-9f12-e4a13e57d666 | Get Certified API  | O http    | o://192.168.1.50:8080/service12/v<br>o://192.168.1.50:8080/ytm12 | р<br>е  |                     | Q    | GetCertifie<br>GetCertifie | Available<br>Available | Aug-24-2021 11:20 AM<br>Aug-24-2021 11:20 AM | Aug-30-2021 12:25 PM<br>Aug-30-2021 12:26 PM |     | 8<br>6 @ |

#### Example when the system-wide job was started

| f 🔎     | Search users 🔹                                                      |       |                    |      | My assignments U                      | lsers 🚽 | Tests 🗸 Surveys       | • T | aining courses | Reporting | •                    |                      | 🌣 🕮 🗘 🖡                     | <b>)</b> () |
|---------|---------------------------------------------------------------------|-------|--------------------|------|---------------------------------------|---------|-----------------------|-----|----------------|-----------|----------------------|----------------------|-----------------------------|-------------|
| Syst    | em maintenance                                                      |       |                    |      |                                       |         |                       |     |                |           |                      |                      |                             | ?           |
| Service | es System Components Upg                                            | rade  | Disk info System o | liag | nostics Database Monitoring           | Tomo    | at log                |     |                |           |                      |                      |                             |             |
| Serv    | Services List of applications and services connected to the system. |       |                    |      |                                       |         |                       |     |                |           |                      |                      |                             |             |
| #       | ID                                                                  | •     | Name               | ¢    | URL                                   | 0       | Description           | ¢   | Туре           | Status    | Created 🗘            | Last changed ≎       | Actions                     |             |
|         |                                                                     | Q     | کر                 | О    | کر                                    | )       |                       | Q   |                |           |                      |                      |                             |             |
| 1       | bf6acba7-c917-4838-9804-f6f23234                                    | lbe0c | Get Certified API  |      | http://192.168.1.50:8080/service12/we | -       |                       |     | GetCertifie    | Available | Aug-24-2021 11:20 AM | Aug-30-2021 12:25 PM | 8                           |             |
| 2       | 8f2d2e5b-99ca-42f8-9f12-e4a13e57                                    | 'd666 | Get Certified      |      | http://192.168.1.50:8080/ytm12        |         |                       |     | GetCertifie    | Available | Aug-24-2021 11:20 AM | Sep-02-2021 09:53 AM | 8 <table-cell></table-cell> |             |
|         |                                                                     |       |                    |      |                                       | 14      | < <u>1</u> >> >1 10 v |     |                |           |                      |                      | Rov                         | ws: 2       |
|         |                                                                     |       |                    |      |                                       |         |                       |     |                |           |                      |                      | XLS POT CSV                 | XML         |

Example when the system-wide job was not started

3. If the job is not started, please click the icon marked in the screenshot above.

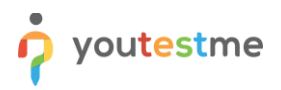

# **5** Questions preview

Once the job is executed, questions will appear in the question pool.

| Â | s م              | Search users                           | •                 | My assignments Users + Test                                             | s 🗸 Surveys 🗸 Tr | aining courses | Reporting 👻   |         | 🌣 🖾 🗛 🔒 • |
|---|------------------|----------------------------------------|-------------------|-------------------------------------------------------------------------|------------------|----------------|---------------|---------|-----------|
|   | Test qu<br>Basic | estion pool<br>C QUESTIC<br>ation Ques | ns<br>tions Users | Statistics                                                              |                  |                |               | New st  | ib-pool   |
|   | Add              | question 👻                             | Load questions    | ▼ Filter by tags: ⑦                                                     |                  |                |               |         |           |
|   |                  | ID 🔺                                   | External ID ≎     | Question text 🗘                                                         | Source pool \$   | Difficulty ≎   | Type ≎        | Actions |           |
|   |                  | Q                                      | Q                 | م                                                                       | Q                | Select one 🐱   | Select one    |         |           |
|   |                  | 14702                                  |                   | A compliance professional's responsibilities include all of the followi | Basic Questions  | Medium         | Single choice | • 🌶 🖻 🖞 |           |
|   |                  | 14703                                  |                   | What is the largest planet in the solar system?                         | Basic Questions  | Medium         | Single choice | • / 🖻 🖞 |           |
| > |                  | 14704                                  |                   | When did Apollo 11 go to the Moon?                                      | Basic Questions  | Hard           | Single choice | • / 🖻 🖞 |           |
|   |                  | 14705                                  |                   | How many milligrams are there in one gram?                              | Basic Questions  | Easy           | Single choice | • / 🖻 🖞 |           |
|   |                  | 14706                                  |                   | How many workdays are there usually in one week?                        | Basic Questions  | Medium         | Single choice | • / 🖻 🖞 |           |
|   |                  |                                        |                   | 14 44 <u>1</u> 8> 84 <u>1</u>                                           | 0 🗸              |                |               | Rows: 5 |           |
|   | Mov              | re Co                                  | ру                |                                                                         |                  |                |               |         |           |